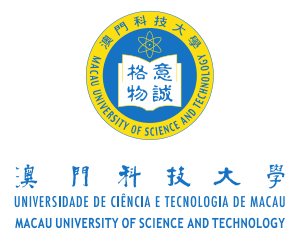

# 2025/2026 学年澳门科技大学表演艺术学士学位课程

## 入学面试

## <u>考生须知</u>

### (视频面试)

- 1. 考试前准备
  - (1) 请务必在考试前安装 Zoom 及详细阅读附件的<澳门科技大学表演艺术学 士学位课程入学考试 (视频面试)及 QA>。
  - (2)建议考生使用电脑进行面试,如没有相关设备,也可使用手提电话进行视频面试,请于面试前先测试个人的电子设备及镜头是否可以正常运作。
  - (3)考生需要在安静明亮的房间独立进行面试,房间内除考生本人外,不能有 其他人员出现,周围环境不得对面试产生干扰。视频背景必须为真实环 境,不得使用虚拟背景。
  - (4) 面试期间须保证网路信号品质满足视频需求,建议准备有线网路、Wi-Fi、4G 之其中2 种,优先使用有线网路。如使用手机流量网络,应提前 为手机充值,以保障视频通讯正常。
  - (5)考生需面试前调试好摄像头是否能把全身摄入镜头中,以免影响面试委员 评审。
  - (6) 请考前准备好身份证等能证明学生本人之身份证明文件。
- 2. 等候面试
  - 视频面试当天必须出示身份证核查,面试老师会要求考生于面试前在屏幕 前出示身份证核对。
  - (2)入学考试通知电邮内文已注明视频面试之时间段,同一时间段内会安排多于1位考生面试,面试委员会按名单逐一与考生进行视频面试。因此,请于所属面试时段前10分钟登入Zoom,完成更改使用者编号及姓名后,耐心等候即可。若进入会议室后发现未按要求修改名称,请离开会议室重新登入,点击"我的名称"一栏按要求进行修改。
  - (3) 在面试时间段结束后仍未收到通知,才需要以电邮方式向人文艺术学院电影学院查询:<u>af@must.edu.mo</u>。
  - (4) 如考生未在指定时间内参加面试,将视为自动放弃面试资格,大学将不另 作安排。

#### 3. 面试期间须知

(1) 考核内容如下:

| 序 | 考试项目  | 说明                                                                                 | 时间   |
|---|-------|------------------------------------------------------------------------------------|------|
| 1 | 台词    | 自选诗歌、故事、散文、独白、寓言等材料<br>(脫稿)                                                        | 1分钟  |
| 2 | 形体/声乐 | 可任选其中一项;<br>形体须自备舞蹈、武术、戏曲身段、体操<br>等,进行无伴奏展示;<br>声乐须自备歌曲,如流行、美声、民谣、音<br>乐剧等,进行无伴奏演唱 | 1 分钟 |
| 3 | 即兴表演  | 现场抽选场景,情景表演                                                                        | 1分钟  |

(一) 艺考生(本文特指有表演统考分数之考生)

(二)普通生(本文特指无表演统考分数之考生)

| 序 | 考试项目 | 说明                  | 时间   |
|---|------|---------------------|------|
| 1 | 台词   | 自我介绍(中/英文)          | 1 分钟 |
| 2 | 特长展示 | 学生结合自身特长,展示与课程相关的表演 | 1分钟  |
| 3 | 即兴表演 | 现场抽选场景,情景表演         | 1 分钟 |

(2)如考生有参与课余的活动或比赛(校内或校外),请于面试时展示相关证明 或获奖证书的正本。

(3)考生应穿紧身的衣裤参加面试,穿平底鞋,不允许化妆,不许带美瞳。

(4)考生面试过程中,考生的所有行为和举动,都将作为面试表现,作为判断面试成绩的依据。

(5) 面试结束时,请考生点击右上角的"离开"键离场。

#### 4. 注意事项

- (1) 根据需要,校方将可能会对面试过程进行录音。
- (2)为保障他人的隐私及权利,考生未取得大学同意前,不可擅自在面试时进行录像/录音。
- (3) 面试过程中,考生需在镜头前完整展示全身,并确保考核中展示的内容能 完全在镜头画面内。
- (4)考生必须单独在不被打擾的場所內完成面试,面试过程中務必不可有其他 人员在场,否則將會被取消面试资格。
- (5)考生未取得面试老师同意前,禁止在面试过程中参阅任何资料、书本及使用面试设备外的电子产品。
- (6)考生须自觉遵守上述规定,如发现任何违规现象,如代考、替考等,大学 将取消该生入学资格。

附件:澳门科技大学表演艺术学士学位课程入学考试 (视频面试)及 QA

澳门科技大学表演艺术学士学位课程入学

### 考试 (视频面试)及QA

一、准备设备

准备一台能够接入互联网的终端设备(例如:电脑或手机),即可使用 Zoom。二、下载 Zoom 客户端

使用浏览器访问<u>http://www.zoomcn.net/download.html</u>,根据客户端安装终端类型下载相关客户端,下载完成后,并调试好摄像头(前置)和设备声音

(如耳机等)为保障面试效果,建议使用电脑进行面试。

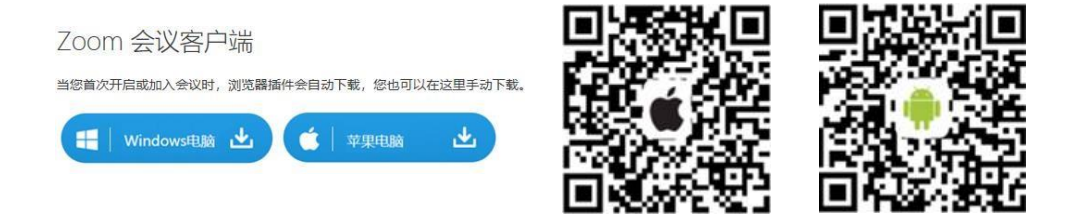

三、进入 Zoom

于入学考试当天本场次面试开始时间,提前不超过 10 分钟 (会议 ID 请参阅学院电邮内容)加入会议,然后于<您的姓名>位置输入< 使用者编号+ 姓名>。进入 Zoom 后会显示<请稍后,会议主持人马上会请您加入>。请 在所属面试时间段内在 ZOOM 等候, 切勿离开页面。

#### 例:考生为"B200XXXX 陈大文"

四.注意事项

- 1 下载 Zoom 后,不需进行注册,请于面试当天所属时间段加入会议即可。
- 2 建议面试时请先暂时关闭在线电影,下载等软件,以确保网络稳定性。
- 3 请于加入 Zoom 后,确定设备的摄像头及音量是否正常。
- 4 摄像头距离要以视频画面必须始终保持看到本人的脸部和双手为原则,

才艺展示过程须确保画面能完全摄入镜头内。

- 5 请于所属面试时段前10分钟登入Zoom,完成更改使用者名称及姓名后, 耐心等候,考生需要在所属面试时段内保持登入状态直到完成面试。
- 6 面试当天如遇任何技术问题,请即时电邮 af@must.edu.mo 提供协助。

附上<入学考试(视频软件)-Q&A>

#### <u>关于入学考试(视频软件)-Q&A</u>

1. 甚么是 Zoom(云会议)?

答: Zoom 云会议是功能较齐全及性能稳定的云端视频会议系统。

2. Zoom(云会议)是否需要收费?

答:该软件为免费使用的软件。

3. 如何使用 Zoom(云会议)?

答:考生需要先下载 Zoom,完成下载后,于学院电邮内容查阅 Zoom 的会议 ID,输入后即可加入会议。

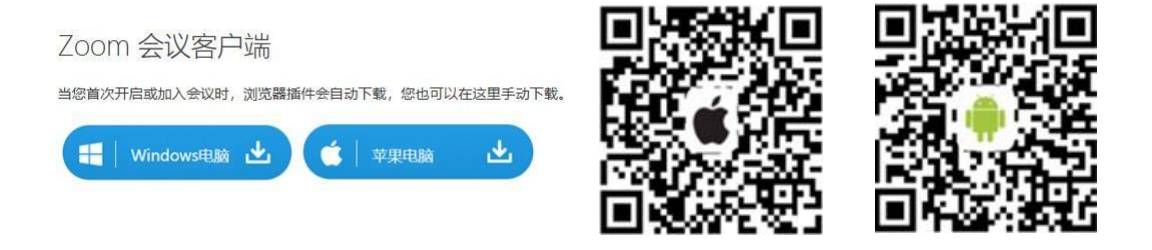

使用浏览器访问网址: http://www.zoomcn.net/download.html

4. 可用什么设备下载?

答:1. 建议使用电脑 \*需要配备前置镜头、 耳机及麦克风以进行视频面试,台式电脑或手提电脑 均可

2. 平板电脑

- 3. 手机(不建议使用,除非家中没有上述设备,才考虑使用手机。)
- 5. 需要准备甚么文件进行面试吗?

答: 请考生于面试前准备身份证正本、白纸及笔等候面试,开始面试后不可离 开摄像头范围内。

6. 何时可以加入 Zoom?

答: Zoom 会议ID 会于考生所属面试时段前 10 分钟开始生效,因此,请先下载 好 Zoom 软件。

7. 加入 Zoom 时,要做什么?

答: 在加入 Zoom 时,系统会要求你填写<您的姓名>,此时请输入你的使用 者编号+姓名,为保护考生个人隐私,请不要输入其他资料。如使用电脑加入 Zoom,加入时有可能要选择"同意使用"视频和音频功能。

例:本科考生为"B200XXXX 陈大文"

8. 加入后要做甚么?

答: 加入 Zoom 并输入使用者名称+姓名后,即在等候面试名单中,请耐心等候 面试的邀请(如下图)。等候面试时,如误按<离开>,则考生需要重新输入会议ID, 再次加入会议并且等候。

| 會議 ID         | 離開   |
|---------------|------|
|               |      |
|               |      |
|               |      |
|               |      |
| 請稍候, 會議主持人馬上會 | 請您加入 |

9. 我加入会议时,忘记改姓名了,怎么办?

答:请点击右上角<离开>键,然后再次加入会议,此时请务必更改<你的使用者编号+姓名>。

10. 面试时,面试老师是否只需看到考生的脸部即可?

答: 面试时,请确保视频画面中可以清楚且完全看到考生的脸部及双手。

11. 如该面试时段已结束,但仍未收到面试邀请,该怎么办? 答:比如你的面试时段为上午 09:00~11:00,但在中午 12:00 前仍未收到面试 邀请,请发送电邮至 af@must.edu.mo 查询,查询时请提供使用者名称及姓 名,以示识别及跟进情况。 12. 网络不稳定,该怎么办?

答:考生应提前检查网络信号是否正常,并请关闭微信/QQ、在线电影、下载、拨打电话等功能,避免不必要的干扰,以确保面试时的网络稳定性。

13. 进行面试时,如未能听到面试老师的声音,怎么办?

答: 如使用电脑加入 Zoom,加入时需要选择"使用电脑语音设备"。如图示:

| ■ 請選擇會議語音的接入方式       | X        |
|----------------------|----------|
| 電話撥入                 | 使用電腦音訊加入 |
|                      |          |
|                      |          |
| 使用電腦語音               | 音設備      |
| an 由 設 開 深           | าสม      |
|                      |          |
|                      |          |
| □ 加入語音會議時使用本機麥克風和揚聲器 |          |

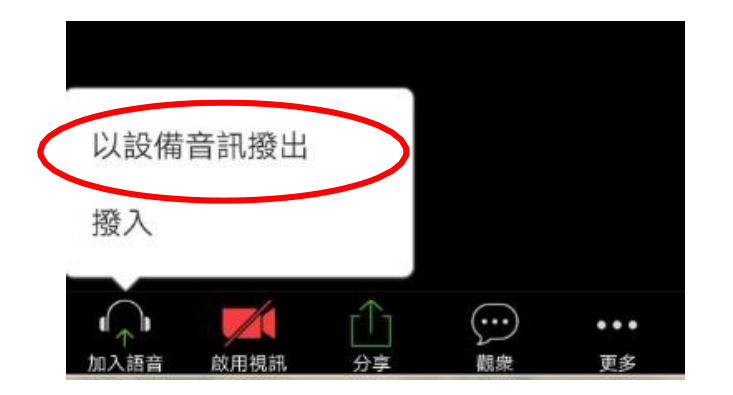

如使用手机加入 Zoom,加入时需要选择"以设备音讯拨出"。

14. 进行面试时,如面试老师未能看到自己的影像,怎么办?答: 面试时,如右下角无法显示自己的影像,即代表老师未能看到考生的影像,如下图:

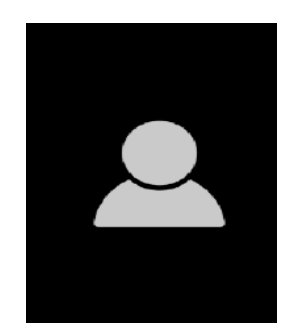

请点击屏幕,屏幕下方会出现工具列,请点击<开启视讯>

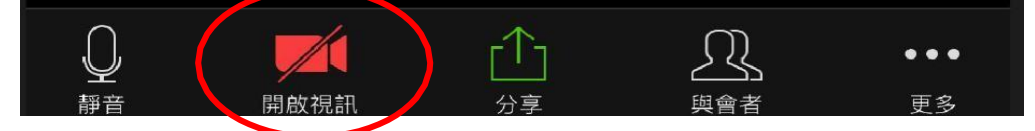

15. 当面试老师宣布面试结束,考生要如何操作?

答: 面试老师宣布面试结束后,考生请点击屏幕右上角的<结束>键即可。面试结束后,不需要再加入有关会议 ID。

16. 如无法下载 Zoom,可改用其他视频软件吗? 答: 不可以,Zoom 软件是免费的软件,只要有网络的情况下即可下载及使用。

17. 我和我的朋友均为考生,我可以使用他的会议 ID 吗?答: 不可以,由于面试分不同组别进行,请自行查阅学院电邮内容之会议 ID。

18. 我和我的朋友均为考生,但他没有收到任何考试安排,可以加入会议面 试吗?

答:不可以,所有考生都需要经过学院遴选,遴选成功才会安排入学考试。 面试当天,面试老师亦会核实考生身份,非安排当天考试或没有安排入学考 试的考生,面试老师一概不会进行面试。